## Sony Document Camera Quick Reference Guide

## VID P100 & VID P110

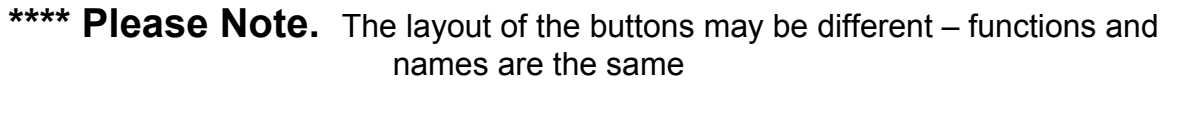

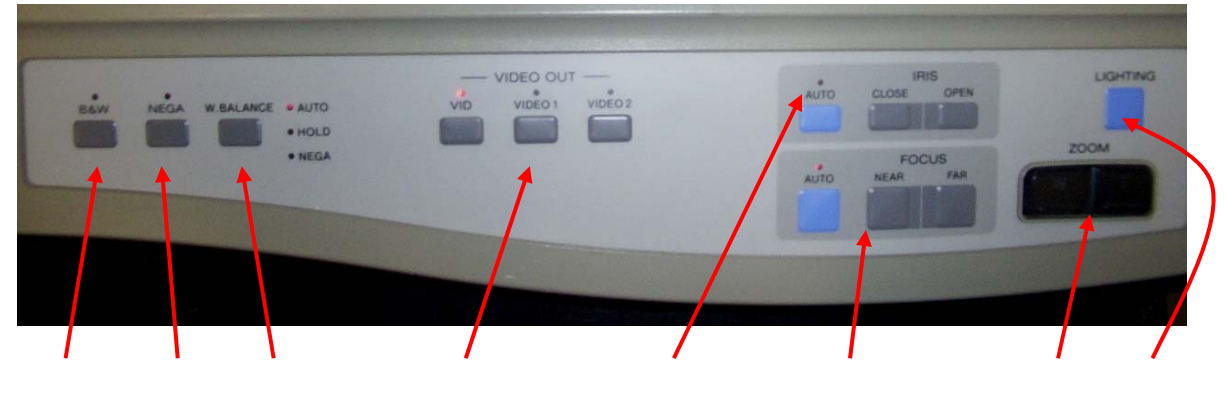

| 1 | 2 | 3 | 4 | 5 | 6 | $\bigcirc$ | 8 |
|---|---|---|---|---|---|------------|---|
|   |   |   |   |   |   |            |   |

- 1. Press to change the image from Colour to Black & White or visa versa
- 2. Press to provide a view of the document object image you are showing as a negative image (similar to a photo negative)
- 3. Press to adjust the white balance (do this with no document object image on the document camera)
- 4. Press to switch between Document Camera (VID) and Scan Converter (Video 1 / Video 2) (if scan converter is connected)
- 5. Auto is recommended. Press Close to darken a bright document object image. Press Open to brighten a dull document object image
- 6. Auto is recommended. Press Near or Far to manually adjust the focus
- 7. Press to zoom in or out
- 8. Press to switch to toggle between the overhead lights and backlight